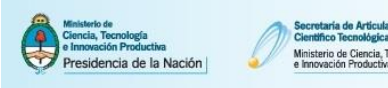

### 1. Sincronizar datos previamente cargados en otros Sistemas

El siguiente instructivo tiene como propósito explicar los pasos a seguir para el traspaso de datos entre Cvar y SIGEVA y diferentes SIGEVAs entre sí. Esta funcionalidad está diseñada para evitar varias cargas de la misma información, muchas veces requerida por distintas instituciones. El proceso de sincronización está conformado por dos etapas: compartir formularios e importar formularios. Estos pasos sólo puede realizarlos cada usuario.

## Nota: No es posible importar todos los formularios simultáneamente. La importación debe realizarse formulario por formulario.

**Importante:** Cada vez que se realicen modificaciones o nuevas cargas de datos en alguno de los sistemas deberá volver a realizar el proceso de importación. El proceso de sincronización <u>NO es automático</u>.

### 1.1.1. Sincronizar datos entre SIGEVA CONICET y Cvar o SIGEVA Universidad

Ejemplo 1: Importar desde CVar los artículos cargados en SIGEVA-CONICET.

a. Ingrese a SIGEVA-CONICET. En la solapa "Principal" clickee el link "Compartir formularios". Una vez situado en la pantalla de compartir formularios, en el campo Institución seleccionar "CVAR", en el campo Contraseña ingresar una nueva contraseña y en el campo Confirmar contraseña confirmar la contraseña ingresada anteriormente. Para finalizar, clickear en el botón Compartir.

# Nota: Esta contraseña le será requerida luego cuando desde CVAR quiera importar los datos. Se trata de una contraseña específica para este proceso, no es su contraseña de ingreso a ninguno de los Sistemas.

| Compartir formularios |                                                                                                    |                                                                                 |
|-----------------------|----------------------------------------------------------------------------------------------------|---------------------------------------------------------------------------------|
|                       | Compartir formularios                                                                                                    |                                                                                 |
|                       | + Compartir formularios                                                                                                    |                                                                                 |
| Imprimir currículum   |                                                                                                    |                                                                                 |
|                       | Imprimir currículum<br>+ Imprimir CV                                                                                                    |                                                                                 |
|                       |                                                                                                    | Described are CONTERT OF                                                        |
| SIGEVA 11.8.3.0       |                                                                                                    | Desarrollado por CONICE I                                                       |
|                       | Compartir formularios                                                                                                    | BANCO DE DATOS                                                                  |
|                       | Compartir formularios                                                                                                    |                                                                                 |
|                       | Institución: * CVAR                                                                                                    | ×                                                                               |
|                       | Confirmar contraseña: *                                                                                                    |                                                                                 |
|                       | Esta operación autoriza de forma permanente la importación de los fi<br>Banco de Datos en el momento que se soliciten.<br>Para más información puede consultar el instructivo de sincronizacio | ormularios con los datos que se hayan cargados en el<br>ón haciendo click aquí. |
|                       |                                                                                                    | Compartir Dejar de compartir Salir                                              |

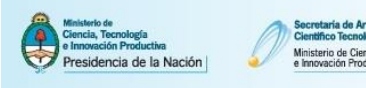

b. Ingrese al Sistema CVar. Dirigirse al link de "producción científica" y clickee el botón Importar correspondiente a la tabla resumen de Artículos. En la pantalla de importación debe seleccionar "CONICET" en el campo Institución. En el campo Contraseña introducir la contraseña que definió en el paso anterior y luego clickear en el botón Importar. El Sistema navegará hacia la pantalla anterior con los registros de artículos cargados.

| Misiaturio de<br>Ciencia, Tecnología<br>e Insonación Productiva<br>Presidencia de la Nación | Secretaria de Articulación<br>Científico Tecnológica<br>Ministario de Ciancia, Tecnología<br>e Innovación Productiva | <b>CV</b> ar                                                                                   |                                     |                                                                        |               |
|---------------------------------------------------------------------------------------------|----------------------------------------------------------------------------------------------------|------------------------------------------------------------------------------------------------|-------------------------------------|------------------------------------------------------------------------|---------------|
| Principal Datos ersonales                                                                   | Formación Ca                                                                                                    | rgos Antecedentes                                                                              | Producción Otros anteced.           |                                                                        | Cerrar sesión |
| Produccion cienanca Produccion tec                                                          | nologica   Producción a                                                                                              | nosoca                                                                                         | CU                                  | IRRÍCULUM VITAE                                                        | 20/3/2014     |
|                                                                                             |                                                                                                    |                                                                                                |                                     |                                                                        |               |
| Arti                                                                                        | ículos                                                                                                    | No se encontra                                                                                 | ron registros, 1                    | Importar                                                               |               |
|                                                                                             | Nuevo                                                                                                    | Año 💠 Título 💠                                                                                 | Revista 💠                           | Editorial 🔶                                                            |               |
|                                                                                             |                                                                                                    | No hay regist                                                                                  | ros cargados.                       |                                                                        |               |
|                                                                                             | F                                                                                                    | wtau fournulaulo                                                                               |                                     | oundiau                                                                | JUTTE         |
|                                                                                             | Impo                                                                                                    | ortar formulario                                                                               |                                     | CORRICULO                                                              | M VITAE       |
|                                                                                             | Impo                                                                                                    | rtar                                                                                           |                                     |                                                                        |               |
|                                                                                             |                                                                                                    | Insti                                                                                          |                                     |                                                                        |               |
|                                                                                             |                                                                                                    |                                                                                                |                                     | <                                                                      |               |
|                                                                                             |                                                                                                    | Contra                                                                                         | aseña: * ••••••                     |                                                                        |               |
|                                                                                             | Para má                                                                                                    | s información puede consultar el i                                                             | nstructivo de sincronización hacier | ido click aquí.                                                        |               |
|                                                                                             |                                                                                                    |                                                                                                |                                     | Imp                                                                    | Volver        |
|                                                                                             |                                                                                                    |                                                                                                |                                     |                                                                        |               |
| Ministerio de<br>Ciencia, Tecnología<br>Presidencia de la Nación                            | ecretaria de Articulación<br>Ientífico Tecnológica<br>Insterio de Giencia, Tecnología<br>Innovación Productiva       | <b>CV</b> ar                                                                                   |                                     |                                                                        |               |
| Principal Datos personales Fo                                                               | rmación Cargo                                                                                                    | os Antecedentes Pr                                                                             | oducción Otros anteced.             |                                                                        | Cerrar sesión |
| oducción científica   Producción tecnol                                                     | lógica   Producción artí:                                                                                            | stica                                                                                          |                                     |                                                                        | 20/3/2014     |
| Proa                                                                                        | lucción científica                                                                                                   |                                                                                                | CUR                                 |                                                                        |               |
| Artícu                                                                                      | Jlos                                                                                                    |                                                                                                |                                     | Importar                                                               |               |
|                                                                                             |                                                                                                    | 3 registros , mostrando t                                                                      | odos los registros. 1               |                                                                        |               |
| Edit                                                                                        | Nuevo Año 🗢                                                                                                    | Título 🗍<br>Un linaje abulense del siglo                                                       | Revista                             | Editorial 🗢<br>Universidad                                             |               |
| Edit                                                                                        | <u>ar Borrar</u> 2013                                                                                                | XV (mujeres, familia y poder)<br>Redes sociales en la Castilla<br>Medieval. Sociometría de una | REV. DE HISTORIA                    | Nacional de Luján<br>UNAM                                              |               |
| Edit                                                                                        | ar Borrar 2012                                                                                                    | familia abulense<br>Mujeres y familia dentro en el<br>Medioevo Abulense                        | Sociedad                            | FACULTAD DE<br>CIENCIAS<br>SOCIALES,<br>UNIVERSIDAD DE<br>BUENOS AIRES |               |

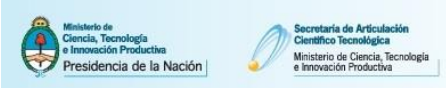

Ejemplo 2: Importar desde SIGEVA-CONICET los artículos cargados en CVar.

a. Ingrese a CVar. En la solapa "Principal" clickee el link "Compartir formularios". Una vez situado en la pantalla de compartir formularios, en el campo Institución seleccionar "CONICET", en el campo Contraseña ingresar una nueva contraseña y en el campo Confirmar contraseña confirmar la contraseña ingresada anteriormente. Para finalizar, clickear en el botón Compartir.

| C            | Compartir formularios |                                                                                                    |                                       |
|--------------|-----------------------|----------------------------------------------------------------------------------------------------|---------------------------------------|
|              | ſ                     | Compartir formularios<br>+ Compartir formularios                                                                                                    |                                       |
| I            | Imprimir currículum   |                                                                                                    |                                       |
|              |                       | Imprimir curriculum<br>+ Imprimir CV                                                                                                    |                                       |
| /AR 11.8.3.2 |                       |                                                                                                    | Desarrollado por CONICET 🗙            |
|              |                       | Compartir formularios                                                                                                    | CURRÍCULUM VITAE                      |
|              |                       | Compartir formularios                                                                                                    |                                       |
|              |                       | Institución: * CONICET                                                                                                    |                                       |
|              | L                     | Confirmar contraseña: *                                                                                                    |                                       |
|              |                       | Esta operación autoriza de forma permanente la importación de los formularios con los da<br>Banco de Datos en el momento que se soliciten.<br>Para más información puede consultar el instructivo de sincronización haciendo click aqu | tos que se hayan cargados en el<br>í. |
|              |                       |                                                                                                    | ompartir Dejar de compartir Salir     |

a. Ingrese al Sistema SIGEVA-CONICET. Dirigirse al link de "producción científica" y clickee el botón Importar correspondiente a la tabla resumen de Artículos. En la pantalla de importación debe seleccionar "CVar" en el campo Institución. En el campo Contraseña introducir la contraseña que definió en el paso anterior y luego clickear en el botón Importar. El Sistema navegará hacia la pantalla anterior con los registros de artículos cargados.

| CONICET                                                          |                                         |                                |                                                                                           |                                                | Sistema Integral de Ges | stión y Evaluación SI Gra                        |
|------------------------------------------------------------------|-----------------------------------------|--------------------------------|-------------------------------------------------------------------------------------------|------------------------------------------------|-------------------------|--------------------------------------------------|
|                                                                  | E                                       | 0                              |                                                                                           |                                                | <b>T</b> .(             |                                                  |
| Principal Datos personales<br>Producción científica   Producción | rormación<br>tecnológica   <u>Produ</u> | Cargos<br>Icción ar <u>tís</u> | tica Antecedentes Pi                                                                      | oduccion Utros anteced.                        | rramite                 | 20/3/2014                                        |
|                                                                  | Producción cien                         | tífica                         |                                                                                           |                                                | BANCO DE DATOS          |                                                  |
| А                                                                | rtículos                                |                                |                                                                                           |                                                | Importa                 |                                                  |
|                                                                  |                                         |                                | No se encontrar                                                                           | on registros.1                                 |                         | -                                                |
|                                                                  | Nuevo                                   | Año                            | 🗢 Título 🗢                                                                                | Revista 🗘                                      | Editorial 🗘             |                                                  |
|                                                                  |                                         |                                | No hay registro                                                                           | os cargados.                                   |                         |                                                  |
|                                                                  |                                         | - Ir                           | nportar formulario                                                                        |                                                |                         | BANCO DE DATOS                                   |
|                                                                  |                                         | I                              | nportar                                                                                   |                                                |                         |                                                  |
|                                                                  |                                         |                                | ſ                                                                                         | Institución: * CVAR                            |                         |                                                  |
|                                                                  |                                         |                                |                                                                                           | Contraseña: *                                  |                         |                                                  |
|                                                                  |                                         | Pa                             | a más información puede consu                                                             | ltar el instructivo de sincronizació           | n haciendo click aquí.  |                                                  |
|                                                                  |                                         |                                |                                                                                           |                                                |                         | Importar                                         |
| CONICET                                                          |                                         |                                |                                                                                           |                                                | Sistema Integral de Ge  | estión y Evaluación SIG $\widehat{\mathrm{EVA}}$ |
| Principal Datos personales                                       | Formación                               | Cargo                          | s Antecedentes P                                                                          | roducción Otros anteced.                       | Trámite                 | Cerrar Sesión                                    |
| Producción científica   Producción                               | tecnológica   Prod                      | ucción artí                    | stica                                                                                     |                                                |                         | 20/3/2014                                        |
|                                                                  | Producción cier                         | itífica                        |                                                                                           |                                                | BANCO DE DATOS          |                                                  |
| -                                                                | Artículos                               |                                |                                                                                           |                                                | Importa                 | ar                                               |
|                                                                  | Nueuo                                   | êño ≜                          | 3 registros , mostrando                                                                   | A Revista                                      | 🚖 Editorial 🚖           |                                                  |
|                                                                  | Editar Borrar                           | 2014                           | Estudio comparativo de la<br>ecología alimentaria del<br>depredador de alto nivel<br>tróf | BOLETIN DEL INSTITUTO<br>ESPANOL DE OCEANOGRAI | FIA País                |                                                  |
|                                                                  | Editar Borrar                           | 2000                           | Spatial distribution and shel<br>utilization in three sympatri<br>hermit crabs at no      | REVISTA BRASILEIRA DE<br>OCEANOGRAFIA          | USP                     |                                                  |
|                                                                  | Editar Borrar                           | 2000                           | Revisión bibliográfica de<br>especies endoparásitas y<br>hospedadoras de sistemas<br>acuá | REVISTA DE BIOLOGIA<br>Marina y Oceanografia   | INST<br>OCEANOLOGIA     |                                                  |

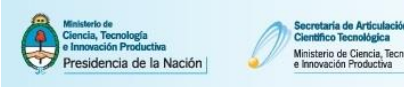

#### 1.1.2. Sincronizar información entre CVar y SIGEVA Universidad

Para sincronizar datos entre SIGEVA/Universidad y Cvar, o bien entre Universidades que tienen implementado el SIGEVA, primero tendrá que transferir los datos al SIGEVA-CONICET para luego importarlos desde el Sistema deseado.

Ejemplo: Importar desde CVar los artículos cargados en SIGEVA-UNCA.

 a. Ingrese a SIGEVA-UNCA. En la solapa "Principal" clickee el link "Compartir formularios".
 Unavez situado en la pantalla de compartir formularios, en el campo Institución seleccionar "CONICET", en el campo Contraseña ingresar una nueva contraseña y en el campo Confirmar contraseña confirmar la contraseña ingresada anteriormente. Para finalizar, clickear en el botón Compartir.

|             | Compartir formulario | s                                                                                                    |                            |
|-------------|----------------------|----------------------------------------------------------------------------------------------------|----------------------------|
|             |                      | Compartir formularios<br>+ Compartir formularios                                                                                                    |                            |
|             | Imprimir currículum  |                                                                                                    |                            |
|             |                      | Imprimir currículum           + Imprimir CV (pdf)         + Imprimir CV (doc)                                                                                                    |                            |
| SIGEVA 11.7 | .3.9                 |                                                                                                    | Desarrollado por CONICET 🗙 |
|             |                      | Compartir formularios Compartir formularios Institución: * CONICET Contraseña: * Confirmar contraseña: * Esta operación autoriza de forma permanente la importación de los formularios con los datos q Banco de Datos en el momento que se soliciten. Compa | BANCO DE DATOS             |

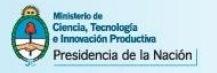

b. Ingrese al Sistema SIGEVA-CONICET. Dirigirse al link de "producción científica" y clickee el botón Importar correspondiente a la tabla resumen de Artículos. En la pantalla de importación debe seleccionar "UNCA" en el campo Institución. En el campo Contraseña introducir la contraseña que definió en el paso anterior y luego clickear en el botón Importar. El Sistema navegará hacia la pantalla anterior con los registros de artículos cargados.

| CONICET                               |                      |                                   |                                                                         |                    |                                  | Sistema Integral de | Gestión y Evaluación SIGEVA   |
|---------------------------------------|----------------------|-----------------------------------|-------------------------------------------------------------------------|--------------------|----------------------------------|---------------------|-------------------------------|
| Principal Dato personales             | Formación            | Cargos                            | Antecedentes Prov                                                       | lucción Y          | Otros anteced.                   | Trámite             | Cerrar Sesión                 |
| Producción científica   Producción te | cnológica   Produce  | ción artística 🛛                  |                                                                         |                    |                                  |                     | 20/3/2014                     |
| Pr                                    | oducción cientí      | fica                              |                                                                         |                    | B                                | ANCO DE DATO        | s                             |
| Art                                   | ículos               |                                   |                                                                         |                    |                                  | Imp                 | ortar                         |
|                                       |                      |                                   | No se encontraror                                                       | registros.         | 1                                |                     |                               |
|                                       | Nuevo                | Año 🗘                             | Título                                                                  | Revis<br>cargados. | ta 🗘                             | Editorial           | ÷                             |
|                                       |                      | Import                            | ar formulario                                                           |                    |                                  |                     | BANCO DE DATOS                |
|                                       |                      | Impor                             | tar                                                                     |                    |                                  |                     |                               |
|                                       |                      |                                   | '                                                                       | nstitución:        | * UNCA                           |                     |                               |
|                                       |                      |                                   | C                                                                       | ontraseña:         | *                                |                     |                               |
|                                       |                      | Para más                          | información puede consulta                                              | ir el instruct     | ivo de sincronización H          | aciendo click aquí. |                               |
|                                       |                      |                                   |                                                                         |                    |                                  |                     | Importar Volver               |
| CONICET                               |                      |                                   |                                                                         |                    |                                  | Sistema Integral d  | e Gestión y Evaluación SIGEVA |
| Principal Datos personales            | Formación            | Cargos                            | Antecedentes Pro                                                        | ducción            | Otros anteced.                   | Trámite             | Cerrar Sesión                 |
| Producción científica   Producción te | ecnológica   Produc  | ción artística                    |                                                                         |                    |                                  |                     | 20/3/2014                     |
| P                                     | roducción cienti     | ífica                             |                                                                         |                    | E                                | BANCO DE DATO       | )S                            |
| Ar                                    | tículos              |                                   |                                                                         |                    |                                  | Imp                 | portar                        |
|                                       |                      |                                   | 3 registros , mostrando t                                               | odos los re        | gistros. 1                       |                     |                               |
|                                       | Nuevo                | Año ≑                             | Título 🗧                                                                | >                  | Revista                          | Editorial           | ÷                             |
|                                       | <u>Editar Borrar</u> | 2014 depr<br>tróf.                | no comparativo de la<br>gía alimentaria del<br>adador de alto nivel<br> | BOLETIN<br>ESPANOL | DEL INSTITUTO<br>DE OCEANOGRAFIA | A País              |                               |
|                                       | Editar Borrar        | 2000 Spati<br>2000 utiliz<br>herm | al distribution and shell<br>ation in three sympatric<br>it crabs at no | REVISTA<br>OCEANOG | BRASILEIRA DE<br>RAFIA           | USP                 |                               |
|                                       | <u>Editar Borrar</u> | 2000 Revis<br>2000 hosp<br>acuá   | ión bibliográfica de<br>cies endoparásitas y<br>edadoras de sistemas    | REVISTA<br>MARINA  | DE BIOLOGIA<br>Y OCEANOGRAFIA    | INST<br>OCEANOLOGIA |                               |

c. Una vez importada la información ingrese a la solapa "Principal" y clickee el link "Compartir formularios". Una vez situado en la pantalla de compartir formularios, en el campo Institución seleccionar "CVAR", en el campo Contraseña ingresar una nueva contraseña y en el campo Confirmar contraseña confirmar la contraseña ingresada anteriormente. Para finalizar, clickear en el botón Compartir.

| Compartir formularios |                                                                                                    |                                                            |
|-----------------------|----------------------------------------------------------------------------------------------------|------------------------------------------------------------|
|                       | Compartir formularios                                                                                                    |                                                            |
|                       | + Compartir formularios                                                                                                    |                                                            |
| Imprimir currículum   |                                                                                                    |                                                            |
|                       | Imprimir currículum<br>+ Imprimir CV                                                                                                    |                                                            |
|                       |                                                                                                    |                                                            |
| SIGEVA 11.8.3.0       |                                                                                                    | Desarrollado por CONICET                                   |
|                       | Compartir formularios                                                                                                    | BANCO DE DATOS                                             |
|                       | Compartir formularios                                                                                                    |                                                            |
|                       | Institución: * CVAR                                                                                                    |                                                            |
|                       | Contraseña: *                                                                                                    |                                                            |
|                       | Confirmar contraseña: *                                                                                                    |                                                            |
|                       | Esta operación autoriza de forma permanente la importación de los formularios<br>Banco de Datos en el momento que se soliciten.<br>Para más información puede consultar el instructivo de sincronización haciend | con los datos que se hayan cargados en el<br>o click aquí. |
|                       |                                                                                                    | Compartir Dejar de compartir Salir                         |

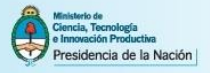

d. Ingrese al Sistema CVar. Dirigirse al link de "producción científica" y clickee el botón Importar correspondiente a la tabla resumen de Artículos. En la pantalla de importación debe seleccionar "CONICET" en el campo Institución. En el campo Contraseña introducir la contraseña que definió en el paso anterior y luego clickear en el botón Importar. El Sistema navegará hacia la pantalla anterior con los registros de artículos cargados.

| Ministerio de Carentagia<br>Ciencia, Tennología<br>Presidencia de la Nación<br>Presidencia de la Nación | ticulación<br>ógica<br>ria, Tacnología<br>uctiva                          |                                               |                                                                        |               |
|----------------------------------------------------------------------------------------------------|---------------------------------------------------------------------------|-----------------------------------------------|------------------------------------------------------------------------|---------------|
| Principal <sup>†</sup> Datos ersonales <sup>†</sup> Formación                                           | ▼ Cargos ▼ Antecedent                                                     | es Producción Otros an                        | teced.                                                                 | Cerrar sesión |
| Producción cientifica Producción tecnologica P                                                          | violucción arustica                                                       |                                               |                                                                        | 20) 3) 2014   |
| Producción                                                                                              | cientifica                                                                |                                               |                                                                        |               |
| Artículos                                                                                               |                                                                           |                                               | Importar                                                               |               |
|                                                                                                    | No se el                                                                  | ncontraron registros.1                        |                                                                        |               |
| Nuevo                                                                                                   | Año 💠 Título                                                              | Revista :                                     | 🗢 Editorial 🗢                                                          |               |
|                                                                                                    | 110 11.                                                                   | ay registros cargados.                        |                                                                        |               |
|                                                                                                    | Importar formulario                                                       |                                               | CURRÍCULUM                                                             | VITAE         |
|                                                                                                    |                                                                           |                                               |                                                                        |               |
|                                                                                                    | Importar                                                                  |                                               |                                                                        |               |
|                                                                                                    | Г                                                                         |                                               |                                                                        |               |
|                                                                                                    |                                                                           | Instation: TOONICET                           |                                                                        |               |
|                                                                                                    |                                                                           | Contraseña: * ••••••                          |                                                                        |               |
|                                                                                                    | Para más información puede cons                                           | ultar el instructivo de sincronizació         | n haciendo click aquí.                                                 |               |
|                                                                                                    |                                                                           |                                               | Impo                                                                   | rtar Volver   |
|                                                                                                    |                                                                           |                                               | - Anges                                                                |               |
| Ministeria de Articula<br>Giencia, Tecnología<br>Presidencia de la Nación                               | lecnologia CVar                                                           |                                               |                                                                        |               |
| Principal Datos personales Formación                                                                    | Cargos Antecedentes                                                       | Producción Otros antec                        | red.                                                                   | Cerrar sesión |
| oducción científica   Producción tecnológica   Prod                                                     | lucción artística                                                         |                                               |                                                                        | 20/3/2014     |
| Producción ci                                                                                           | entífica                                                                  |                                               | CURRÍCULUM VITAE                                                       |               |
| Artículos                                                                                               |                                                                           |                                               | Transvetav                                                             |               |
| Articulos                                                                                               | 3 registros , most                                                        | rando todos los registros. 1                  | Importar                                                               |               |
| Nuevo                                                                                                   | Año 🗢 Título                                                              | 🗧 Revista                                     | 🗢 Editorial 🗢                                                          |               |
| Editar                                                                                                  | 2013 Un linaje abulense del<br>XV (mujeres, familia y                     | siglo<br>poder) La Aljaba                     | Universidad<br>Nacional de Luján                                       |               |
| <u>Editar Borrar</u>                                                                                    | Redes sociales en la Ca<br>2013 Medieval. Sociometría<br>familia abulense | de una REV. DE HISTORIA<br>ECONOMICA E SOCIAL |                                                                        | J             |
| <u>Editar   Borrar</u>                                                                                  | 2012 Mujeres y familia dent<br>Medioevo Abulense                          | ro en el <sub>Sociedad</sub>                  | FACULTAD DE<br>CIENCIAS<br>SOCIALES,<br>UNIVERSIDAD DE<br>BUENOS AIRES |               |